## วิธีติดตั้งซอฟต์แวร์เครื่องบันทึกเสียง OLYMPUS DS-7000

 ใส่แผ่นซีดี Olympus Dictation Management System ลงช่องใส่ซีดีในเครื่องคอมพิวเตอร์ จากนั้นเปิดซีดีไดร์ฟขึ้นมา จะ พบหน้าต่างต้อนรับ ให้เลือก Standalone Installation

| Olympus Dictation Management System Setup OLYMPUS | ×                                                                                            |
|---------------------------------------------------|----------------------------------------------------------------------------------------------|
| English 🔻                                         |                                                                                              |
| Olympus                                           |                                                                                              |
| Dictation Manag                                   | ement System                                                                                 |
| Release 6                                         |                                                                                              |
| Installation Guide                                | Product.<br>With this CD-ROM, you can install the "Dictation" or<br>"Transcription" software |
| Standalone Installation                           |                                                                                              |
| Workgroup Installation                            |                                                                                              |
| Copyright 2008-2014 OLYMPUS IMAGING CORP.         | All rights reserved.                                                                         |

(ภาพ 1.1 ให้เลือก Standalone Installation)

เมื่อขึ้นหน้าต่างติดตั้ง ให้กด Next >

| Wekcome to the InstallShield Wizard for Olympus Dictation Management System R6 DM/TM         The InstallShield(R) Wizard will allow you to modify, repair, or remove Olympus Dictation Management System R6 DM/TM. To continue, click Next. |  | ndalone mode) X                                                                                                    | 녫 ODMS R6 DM/TM (Stand |  |  |
|----------------------------------------------------------------------------------------------------|--|----------------------------------------------------------------------------------------------------|------------------------|--|--|
|                                                                                                    |  | Welcome to the InstallShield Wizard for<br>Olympus Dictation Management System R6<br>DM/TM<br>The InstallShield(R) Wizard will allow you to modify, repair, or<br>remove Olympus Dictation Management System R6 DM/TM. To<br>continue, click Next. | <u>ک</u>               |  |  |
| <pre><back next=""> Cancel</back></pre>                                                                                                    |  | < Back Next > Cancel                                                                                                    |                        |  |  |

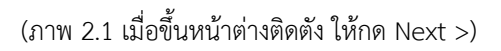

3. คลิกเลือก I accept the terms in the license agreement จากนั้นกด Next >

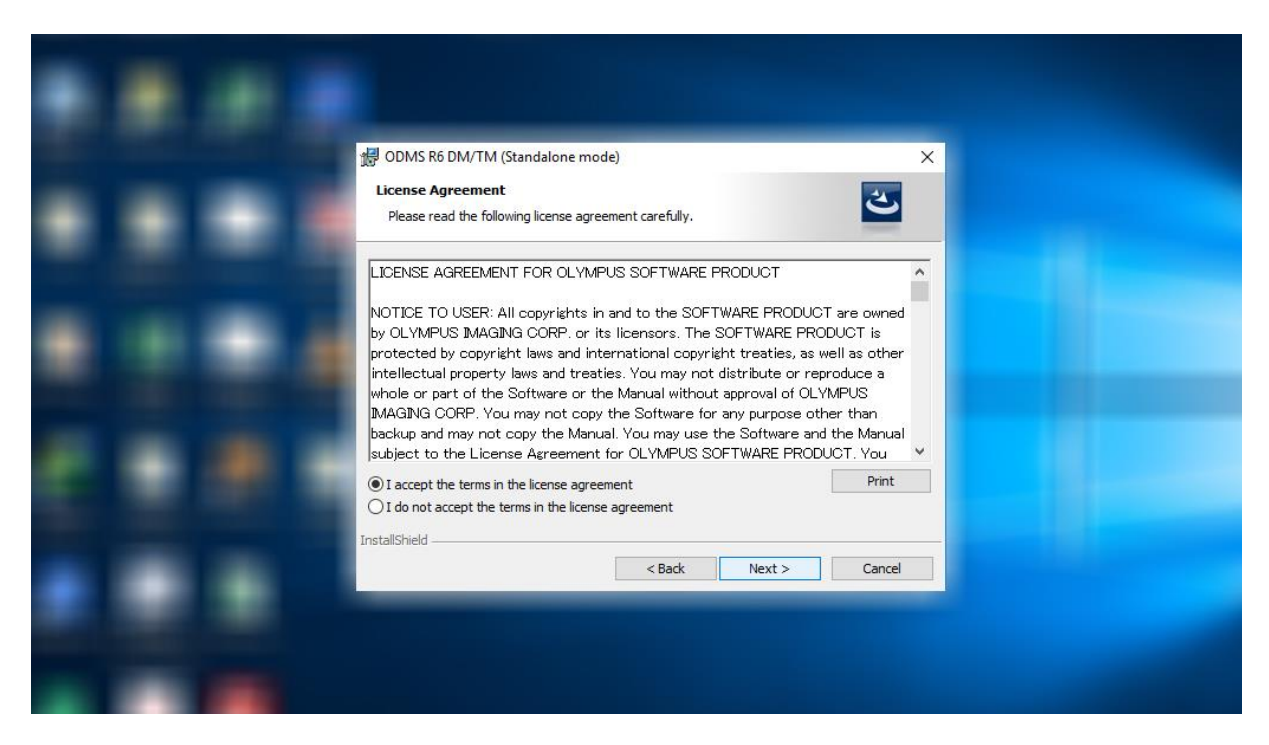

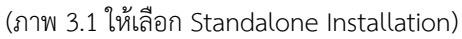

4. ให้กรอกซีเรียลนัมเบอร์ (ต้องเป็นเลขซีเรียลที่ขึ้นต้นด้วย RTxx-xxxx-xxxx-xxxx เท่านั้น ซึ่งจะอยู่ในกล่องเท้าเหยียบ)

| <br>g ot<br>Cus<br>Pie | UMS R6 DM/TM (Standalone mode)<br>tomer Information<br>ease enter your information. | స             | × |  |
|------------------------|-------------------------------------------------------------------------------------|---------------|---|--|
|                        | er Name:<br>ser<br>ganization:                                                      |               |   |  |
| Lie                    | ense ID:                                                                            |               |   |  |
| InstallS               | hield ————————————————————————————————————                                          | Next > Cancel |   |  |
|                        |                                                                                     |               |   |  |

(ภาพ 4.1 กรอกซีเรียลนัมเบอร์)

|  | ODMS R6 DM/TM (Standalone mode) Customer Information Please enter your information. | ×<br>ع              |  |
|--|-------------------------------------------------------------------------------------|---------------------|--|
|  | ⊔ser Name:<br>user<br>Olympus Dictation Management System R6 DM/TM                  | ×                   |  |
|  | Transcription Module license ID was entered. Woul this installation?                | d you like to start |  |
|  | InstaliShield                                                                       | xt > Cancel         |  |
|  |                                                                                     |                     |  |

5. จะมีหน้าต่างขึ้นแจ้งเตือนว่าเป็นซีเรียลนัมเบอร์ของเท้าเหยียบ ให้กด Yes และกด Next >

(ภาพ 5.1 กรอกซีเรียลนัมเบอร์)

6. เลือกไดร์ฟบนเครื่องคอมพิวเตอร์ที่จะติดตั้ง (แนะนำให้เป็นค่าเดิม) จากนั้นกด Next >

| Pestination Folder Cick Next to install to this folder, or cick Change to install to a different folder. Cick Next to install Olympus Dictation Management System R6 DM/TM to: C:\Program Files (x86)\OLYMPUS\ODMS_R6\DM_TM\ Change  InstallShiel  < Back Next > Cancel | ٠ |  |                                                                                                    |        |
|----------------------------------------------------------------------------------------------------|---|--|----------------------------------------------------------------------------------------------------|--------|
| Install Olympus Dictation Management System R6 DM/TM to:<br>C:\Program Files (x86)\OLYMPUS\ODMS_R6\DM_TM\ Change InstallShield                                                                                                    |   |  | ODMS R6 DM/TM (Standalone mode)  Destination Folder  Click Next to install to this folder, or click Change to install to a different fol | klder. |
| InstallShield < Back Next > Cancel                                                                                                    |   |  | Install Olympus Dictation Management System R6 DM/TM to:<br>C: \Program Files (x86)\OLYMPUS\ODMS_R6\DM_TM\                               | Change |
| InstallShield<br>Kenter Cancel                                                                                                    |   |  |                                                                                                    |        |
|                                                                                                    |   |  | InstallShield                                                                                                    | Cancel |

(ภาพ 6.1 เลือกไดร์ฟที่จะติดตั้ง)

## 7. ให้เลือกช่อง All User Settings

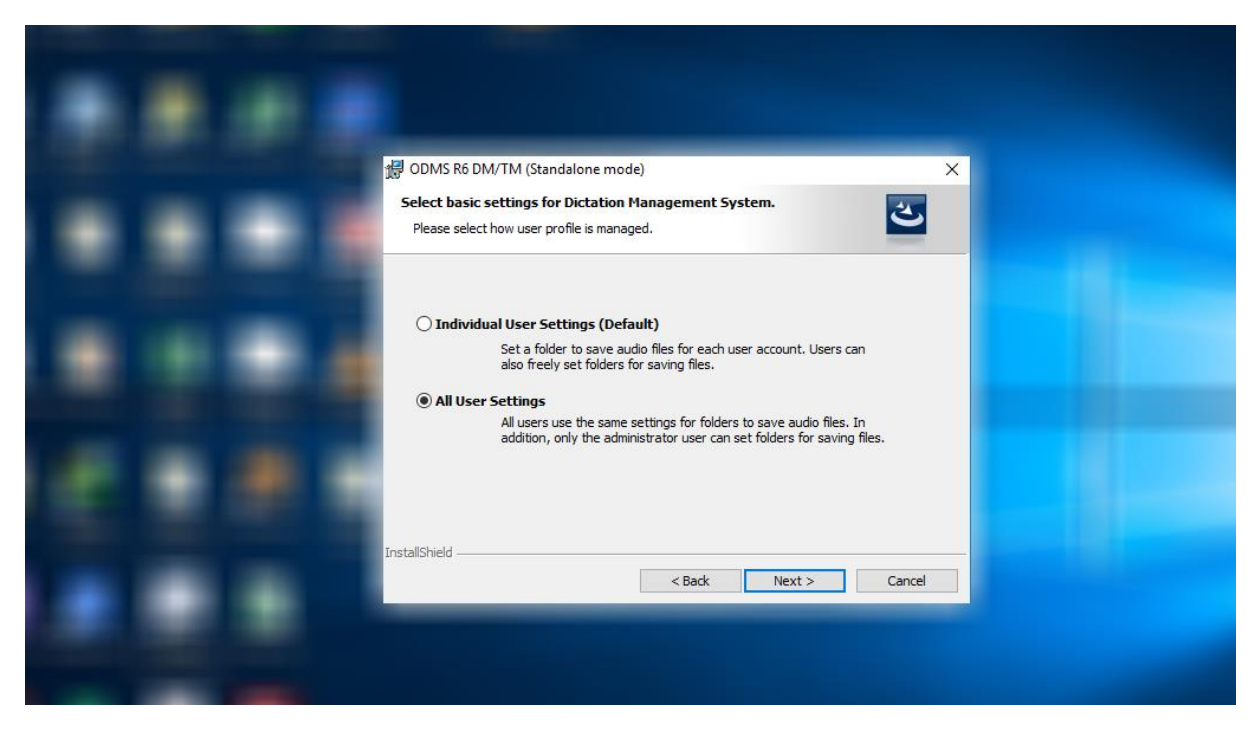

(ภาพ 7.1 หน้าต่างติดตั้งซอฟต์แวร์โดยให้สิทธิ์ผู้ใช้ใดบ้าง)

8. แสดงรายละเอียดค่าต่าง ๆ ให้กด Install

| Ready to Install the Program       Image: Click Install to begin installation.         Click Install to begin the installation.       Click Install to begin the installation.         If you want to review or change any of your installation settings, click Back. Click Cancel to exit the wizard.       Image: Click Installation Program > Transcription Module |  |
|----------------------------------------------------------------------------------------------------|--|
| Click Install to begin the installation.<br>If you want to review or change any of your installation settings, click Back. Click Cancel to<br>exit the wizard.<br><installation program=""><br/>Transcription Module</installation>                                                                                                    |  |
| <installation program=""><br/>Transcription Module</installation>                                                                                                    |  |
|                                                                                                    |  |
| <program folder="" path.=""><br/>C:\Program Files (x86)\OLYMPUS\ODMS_R6\DM_TM\</program>                                                                                                    |  |
| <basic settings=""><br/>All User Settings</basic>                                                                                                    |  |
| InstalShield                                                                                                    |  |
| < Back Install Cancel                                                                                                    |  |

(ภาพ 7.1 หน้าต่างรายละเอียดต่าง ๆ )

8. สถานะการติดตั้งซอฟต์แวร์ โปรดรอจนกว่าจะเสร็จ

| Installing Olympus Dictation Management System R6 DH/TM The program features you selected are being installed. Installing Olympus Dictation Management System R6 DH/TM The program features you selected are being installed. Installing Olympus Dictation Management System R6 DH/TM. This may take several minutes. Status: Copying new files Installishied Installishied Keake Next > Cance |  |                                               |                                                                                  |                                                          |                                  |        |   |
|----------------------------------------------------------------------------------------------------|--|-----------------------------------------------|----------------------------------------------------------------------------------|----------------------------------------------------------|----------------------------------|--------|---|
| Please wait while the InstallShield Wizard installs Olympus Dictation Management System R6 DM/TM. This may take several minutes. Status: Copying new files InstallShield <a href="https://www.action.org"> InstallShield</a> <a href="https://www.action.org"> InstallShield</a> <a href="https://www.action.org"> InstallShield</a>                                                           |  | 授 ODMS R6 DI<br>Installing Oly<br>The program | M/TM (Standalone mo<br><b>mpus Dictation Man</b><br>features you selected a      | de)<br><b>agement System R6</b> i<br>re being installed. | —<br>DM/TM                       |        | × |
| InstallShield                                                                                                    |  | ting Pick<br>St<br>Co                         | ease wait while the Insta<br>anagement System R6 DI<br>atus:<br>opying new files | llShield Wizard installs Ol<br>M/TM. This may take sev   | ympus Dictation<br>eral minutes. |        |   |
| InstallShield<br>                                                                                                    |  |                                               |                                                                                  |                                                          |                                  |        |   |
|                                                                                                    |  | InstallShield ——                              |                                                                                  | < Back                                                   | Next >                           | Cancel |   |

(ภาพ 7.1 สถานะการติดตั้งซอฟต์แวร์ )

8. เมื่อติดตั้งซอฟต์แวร์เรียบร้อยแล้ว ให้ติกเลือก Start Transcription Module

| <br>몇 ODMS R6 DM/TM (Standalone mode)                                                                                                    | ×               |
|----------------------------------------------------------------------------------------------------|-----------------|
| InstallShield Wizard Completed The InstallShield Wizard has successfully installed Oly Dictation Management System R6 DM/TM. Click Finish the wizard. | mpus<br>to exit |
| Start Transcription Module                                                                                                    |                 |
| < Back Finish C                                                                                                    | ance            |

(ภาพ 7.1 เมื่อติดตั้งซอฟต์แวร์เรียบร้อยแล้ว)